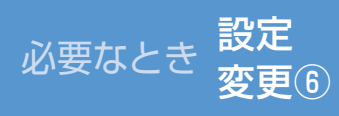

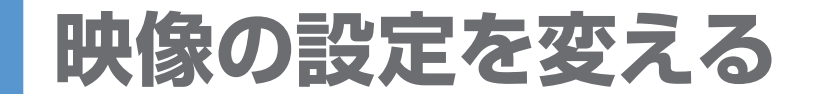

(太字はお買い上げ時の設定です)

必要なとき

## お手入れ

| <ul> <li>画面を表示させる</li> <li>画面がDVD<br/>のとき(P.94)</li> <li>画面をタッチ<br/>(タッチキーを表示)</li> <li>設定</li> <li>画面がデジタル<br/>TVのとき(P.90)</li> <li>画面をタッチ<br/>(選局パネルを表示)</li> <li>デジタルTV<br/>メニュー</li> <li>映像調整</li> <li>画面がVTR<br/>のとき(P.123)<br/>画面をタッチ</li> <li>設定したい項目<br/>を選ぶ</li> </ul> | <ul> <li>アスペクト切換</li> <li>*1</li> <li>画面の表示を切り換えます。</li> <li>営利目的や、公衆に視聴させることを目的に画面の圧縮・引き伸ばしなどを行うと、著作者の権利を侵害するおそれがあります。</li> <li>4:3の映像を拡大(フル・ズーム・ワイド)すると、周辺の画像が一部欠けたり変形するため、制作者の意図を尊重したオリジナル映像は、ノーマルでご覧ください。</li> </ul>                                                                                                    | フル       映像が画面全体になるように横方向に伸ばす。         ズーム*2       レーマル比率のまま、左右に合わせて伸ばす。上下が少しカットされる。         ノーマル       近くのでのである。         ノーマル       通常の4:3(横:縦)の画面。左右が黒くなる。         ワイド       映像が16:9になるように横方向に伸ばす。         いの形式の目的に使います。       たい日本のある。         シーマル       レーマル         レーマル       通常の4:3(横:縦)の画面。左右が黒くなる。         レーマル       近くのの目前の。左右が黒くなる。         レーマル       レーマル         レーマル       レーマル         レーマル       近くの目前の。左右が出した日本ののまま、         レーマル       レーマル         レーマル       レーマル | <ul> <li>デジタルTV/DVDの場合</li> <li>番組や再生内容に応じて自動的にアスペクトが変わります。(自動切換)</li> <li>手動で変えると、選んだアスペクトで固定されますが、次回起動時は、自動切換に戻ります。</li> </ul>                                                                                                    | <ul> <li>かられたいたいたいで、たちたいたいでは、たちたいでは、</li> <li>かられたいので、たちたいたいで、たちたいので、たちたいので、たちたいので、たちたいので、たちたいで、たちたいので、たちたいで、たちたいので、たちたいので、たちたいので、たちたいので、たちたいので、たちたいたいで、たちたいたいたいで、たちたいたいで、たちたいたいで、たちたいたいで、たちたいたいで、たちたいたいで、たちたいたいで、たちたいので、たちたいので、たちたいので、たちたいので、たちたいので、たちたいので、たちたいので、たちたいので、たちたいので、たちたいので、たちたいので、たちたいので、たちたいので、たちたいので、たちたいので、たちたいので、たちたいいので、たちたいので、たちたいいので、たちたいいので、たちたいいので、たちたいいので、たちいいので、たちにいいので、たちにいいので、たちにいいいので、たちにいいいので、たちいいいので、たちにいいいので、たちいいいので、たちいいいので、たちいいいので、たちいいいので、たちいいいので、たちいいいので、たちいいいので、たちいいいので、たちいいいので、たち、たちいいいので、たちいいいので、たちいいいいので、たちいいいいので、たちいいいいいいいので、たちいいいいいいいいいいいいいいいいいいいいいいいいいいいいいいいいいいいい</li></ul> |
|----------------------------------------------------------------------------------------------------|----------------------------------------------------------------------------------------------------|----------------------------------------------------------------------------------------------------|----------------------------------------------------------------------------------------------------|----------------------------------------------------------------------------------------------------|
| ● 2000         ● DVD初期設定(P.96)         ● DVD初期設定(P.96)         ③ 名項目を設定する         ** 1 デジタルTV/DVD/<br>VTRの調整ができます。         ** 2 デジタルTVの場合、<br>「ズーム」にはできません。         *3 昼画面や夜画面を表示<br>中は、それぞれの画質を<br>調整します。 <b>が知らせ</b> ● 表示される設定の項目は、<br>オーディオ画面によって<br>異なります。                  | <ul> <li>画質調整</li> <li>液晶AIICOUT</li> <li>映像シーンの明るさを<br/>自動的に判別し、リアル<br/>タイムに光源の明るさ<br/>を制御して、コントラフトを補正します。</li> <li>CN-HX900D</li> <li>ダイナミックコントラスト<br/>制御について</li> <li>日中の明るい状態でも<br/>映像シーンの明るさに<br/>応じて映像を見やすく、<br/>自動制御します。</li> <li>CN-HX900D</li> <li>近い日中の明るい状態でも<br/>映像シーンの明るさに<br/>応じて映像を見やすく、<br/>自動制御します。</li> <li>CN-HX900D</li> <li>近い日中の明るい状態でも<br/>時間の明るい状態でも<br/>いたいていた。</li> </ul> | 「明るさ」*3         CN-HW880D       CN-HW850D         「コントラスト」*3         CN-HW880D       CN-HW850D         「色あい」*3         CN-HW880D       CN-HW850D         「色の濃さ」*3         CN-HW880D       CN-HW850D         「色の濃さ」*3         CN-HW880D       CN-HW850D         「色の濃さ」*3         CN-HW80D       CN-HW850D         「白の濃さ」*3         CN-HW80D       CN-HW850D         「白の濃さ」*3         CN-HW80D       CN-HW850D         「白の濃さ」*3         CN-HX900D         液晶 Al       CN-HX900D         Daylight       CN-HX900D                                                                                                    | <ul> <li>(-15~±0~+15)</li> <li>「明」:明るくなる</li> <li>「暗」:暗くなる</li> <li>(-15~±0~+15)</li> <li>「強」:明暗の差がはっきりする</li> <li>「弱」:明暗の差が小さくなる</li> <li>(-15~±0~+15)</li> <li>「緑」:緑色が強くなる</li> <li>「赤色が強くなる</li> <li>(-15~±0~+15)</li> <li>「濃」:色が濃くなる</li> <li>(-15~±0~+15)</li> <li>「濃」:色が薄くなる</li> <li>「明るさ」*3 (-15~±0~+15)</li> <li>「色あい」*3 (-15~±0~+15)</li> <li>「色の濃さ」*3 (-15~±0~+15)</li> <li>「色の濃さ」*3 (-15~±0~+15)</li> <li>「自の濃さ」*3 (-15~±0~+15)</li> <li>「自の濃む」*3 (-15~±0~+15)</li> <li>「自の濃さ」*3 (-15~±0~+15)</li> <li>「自の濃む」*3 (-15~±0~+15)</li> <li>「自の濃む」*3 (-15~±0~+15)</li> </ul> <li>「自の濃む」*</li> | デオイを防くたこのに<br>ディスクを使用する前など、時々ディスクの<br>表面のほこりやゴミ、指紋などを取り除いてく<br>ださい。   ディスクを使用しないときは、必ずケースに<br>入れて保管してください。   予 願 い   ① 市販のレンズクリーナーディスクは、レンズに損傷<br>を与え、故障の原因になりますので使用しないでく<br>ださい。                                                                                                    |